メンテナンスを行う

## プリント品質を確認する ①

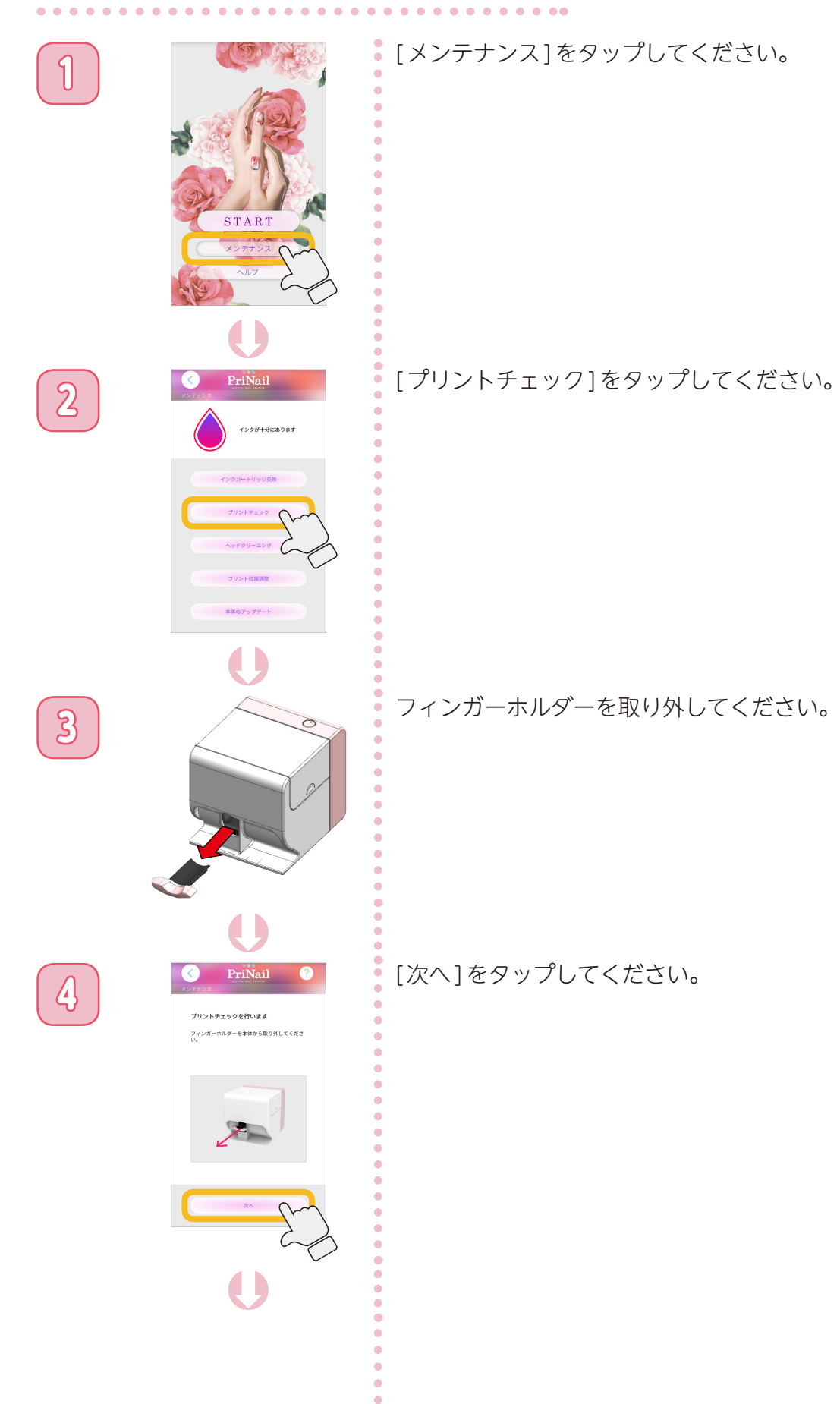

メンテナンスを行う

#### プリント品質を確認する ②

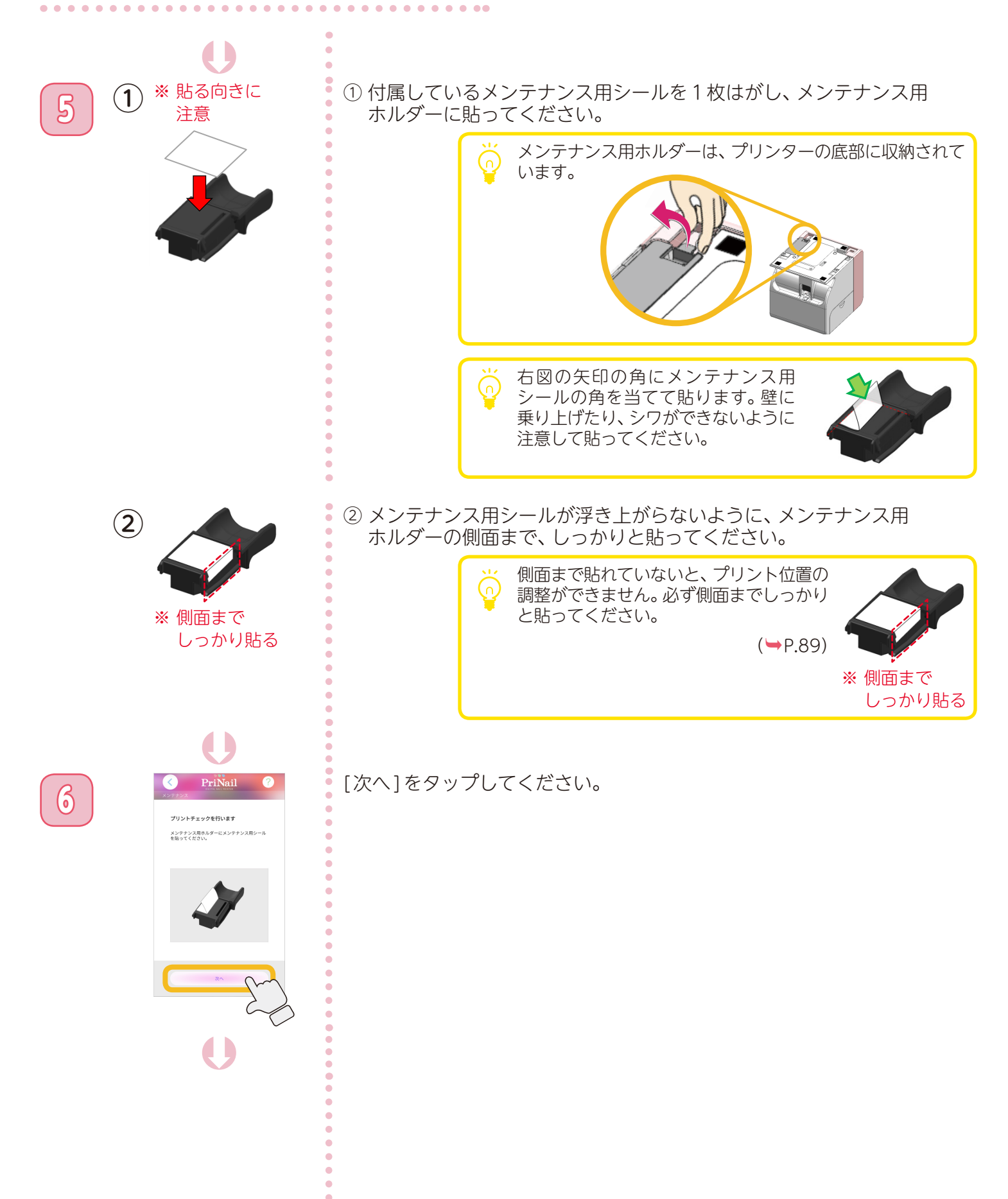

メンテナンスを行う

#### プリント品質を確認する ③

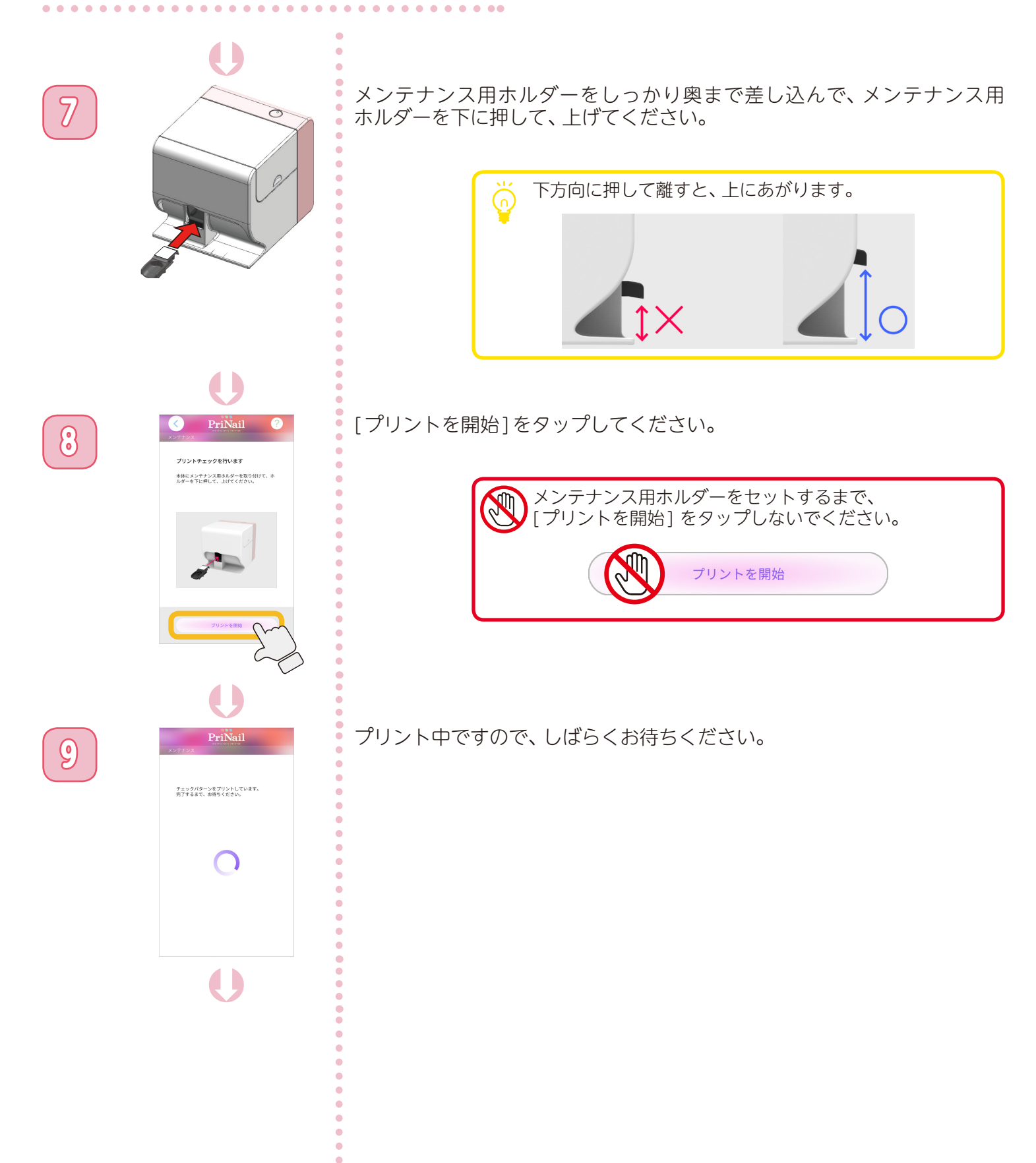

メンテナンスを行う

## プリント品質を確認する ④

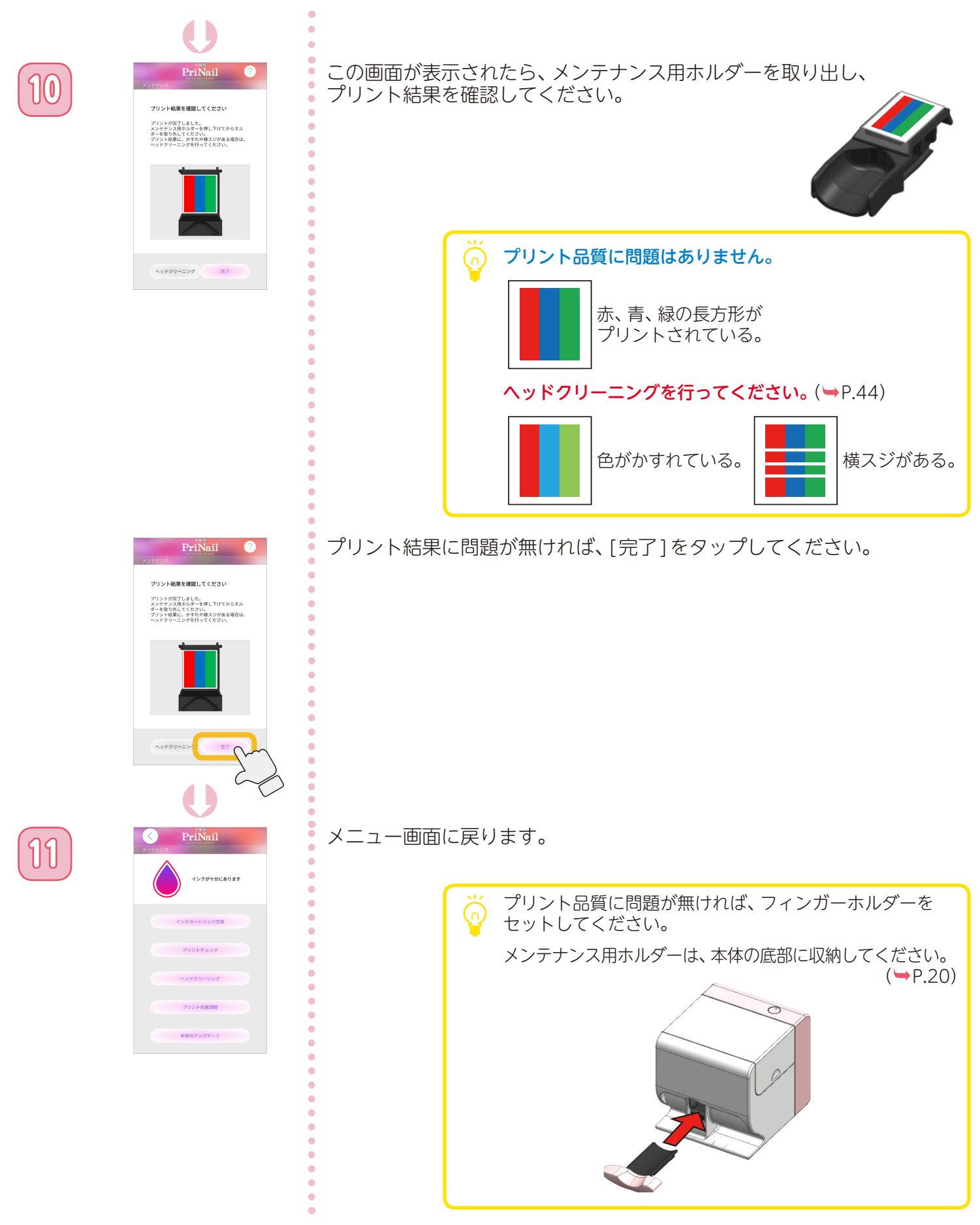

. . . . . . . . .

メンテナンスを行う

# ヘッドクリーニングを行う ①

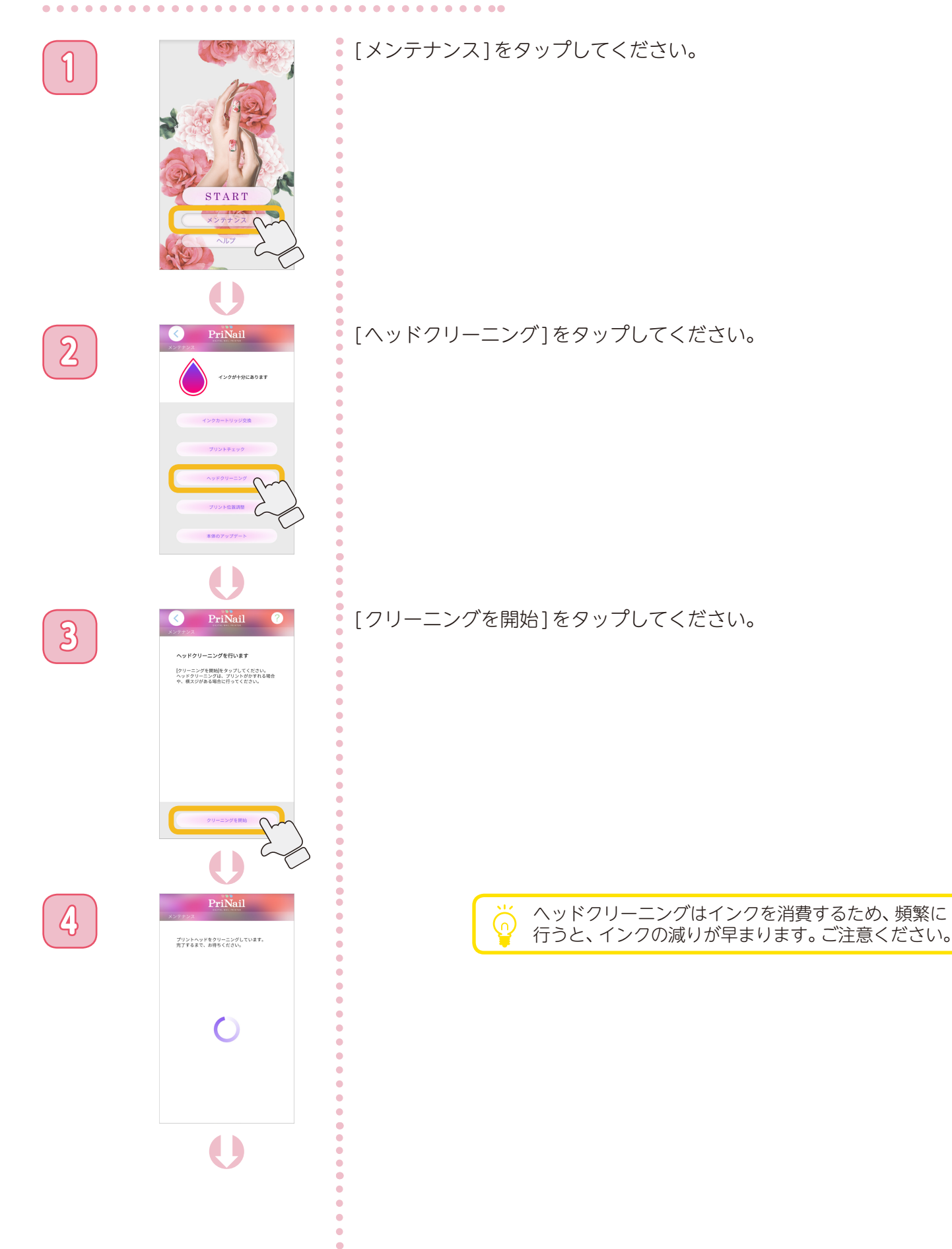

メンテナンスを行う

## ヘッドクリーニングを行う ②

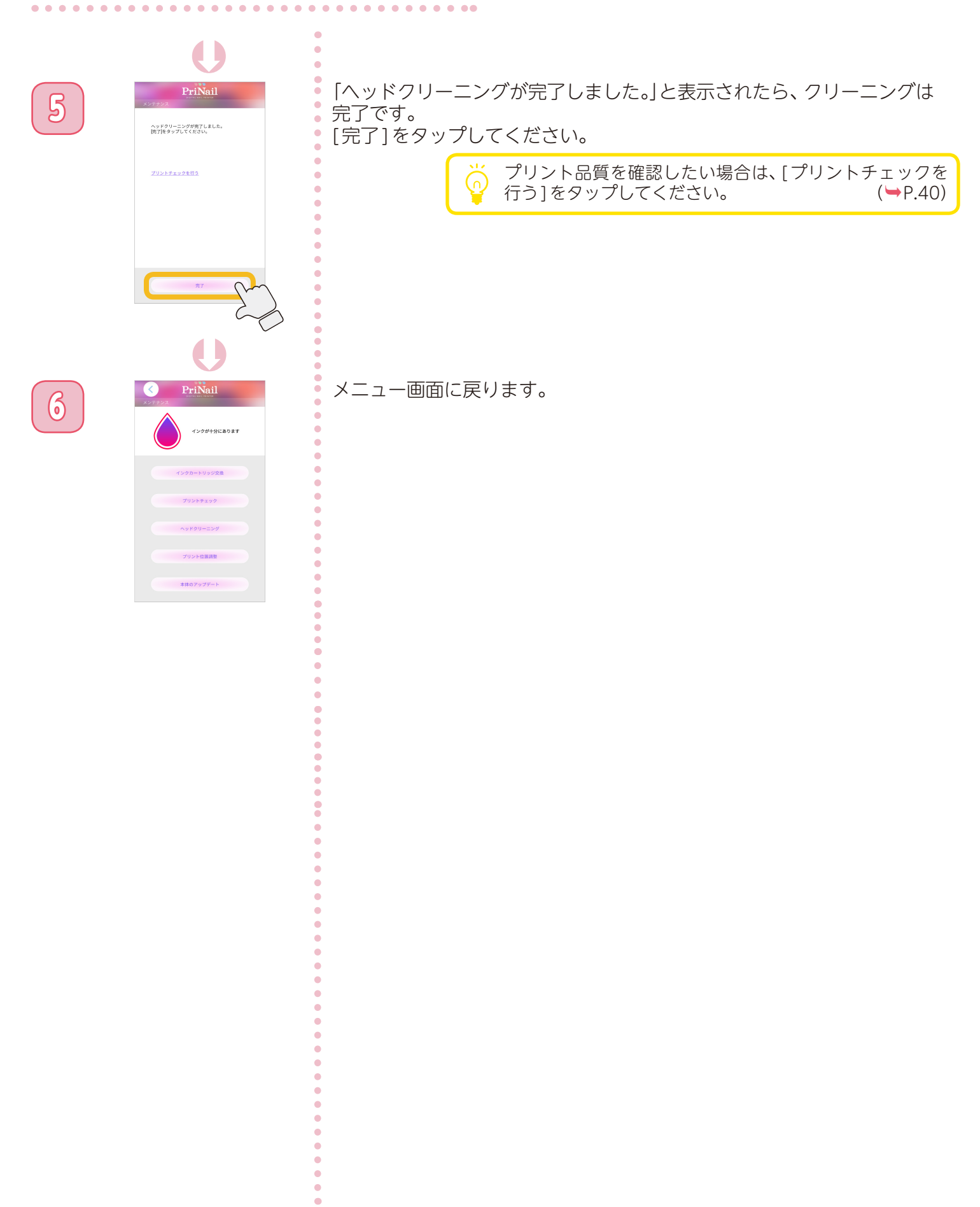

メンテナンスを行う

## プリント位置を調整する ①

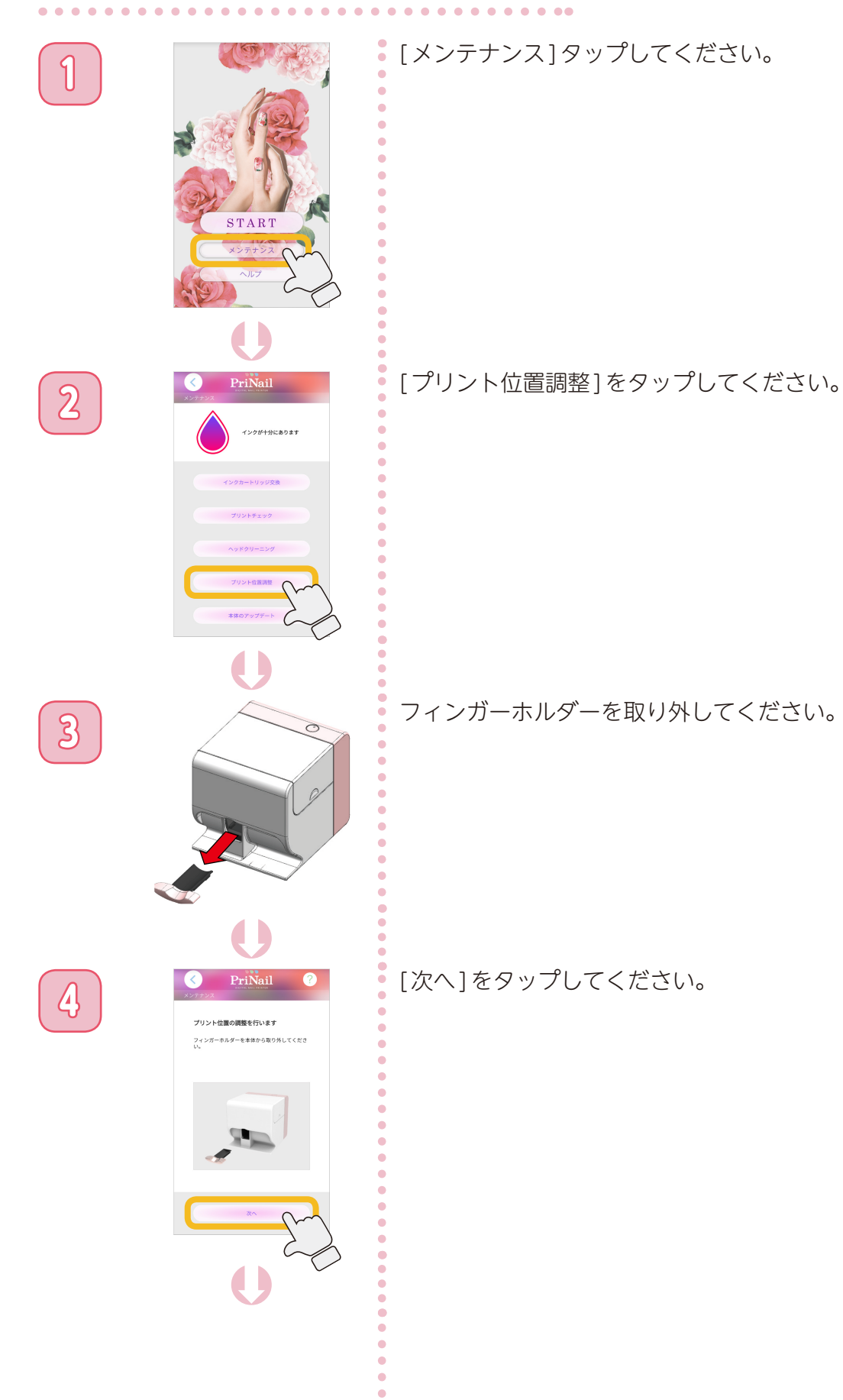

メンテナンスを行う

#### プリント位置を調整する ②

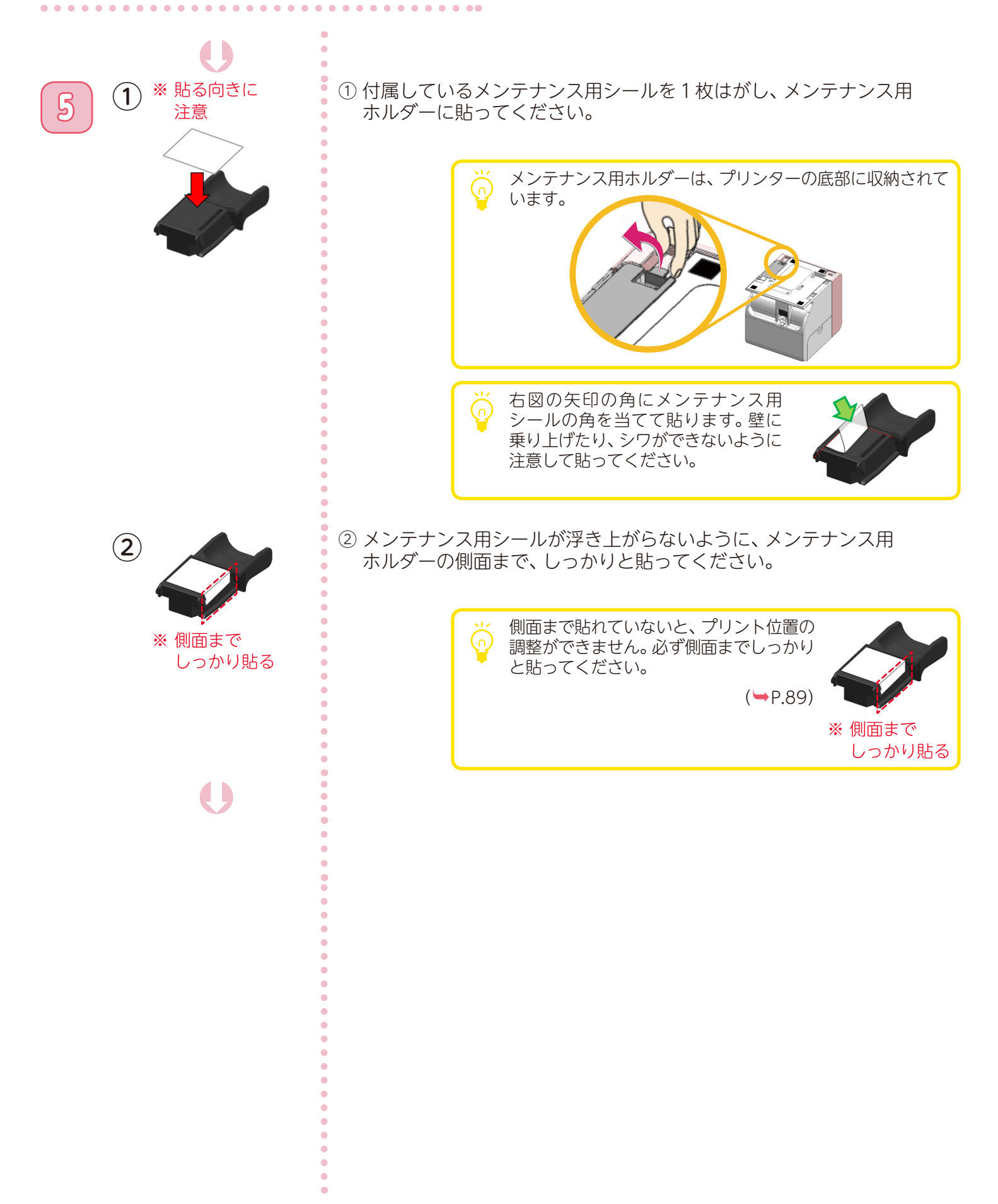

メンテナンスを行う

PriNail

プリント位置の調整を行います メンテナンス用ホルダーにメンテナンス用シール を貼ってください。

# プリント位置を調整する ③

[次へ]をタップしてください。

. . . . . . . . .

メンテナンス用ホルダーをしっかり奥まで差し込んで、メンテナンス用 ホルダーを下に押して、上げてください。

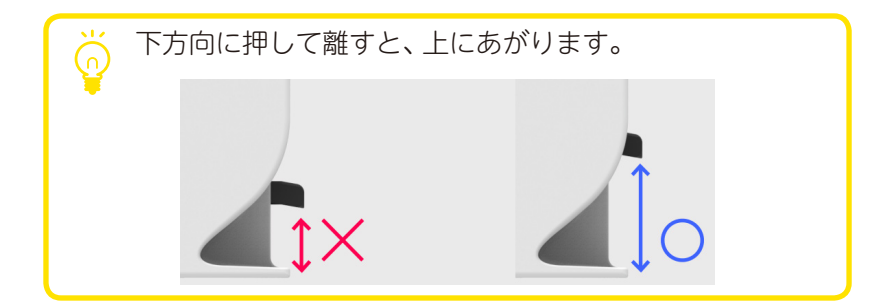

8

6

7

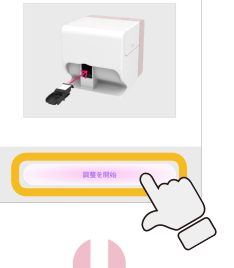

•

[調整を開始]をタップしてください。

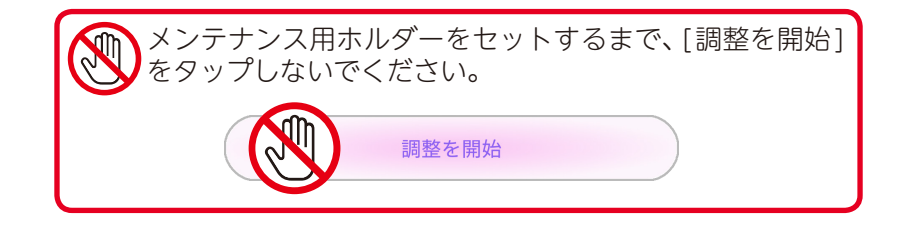

メンテナンスを行う

## プリント位置を調整する ④

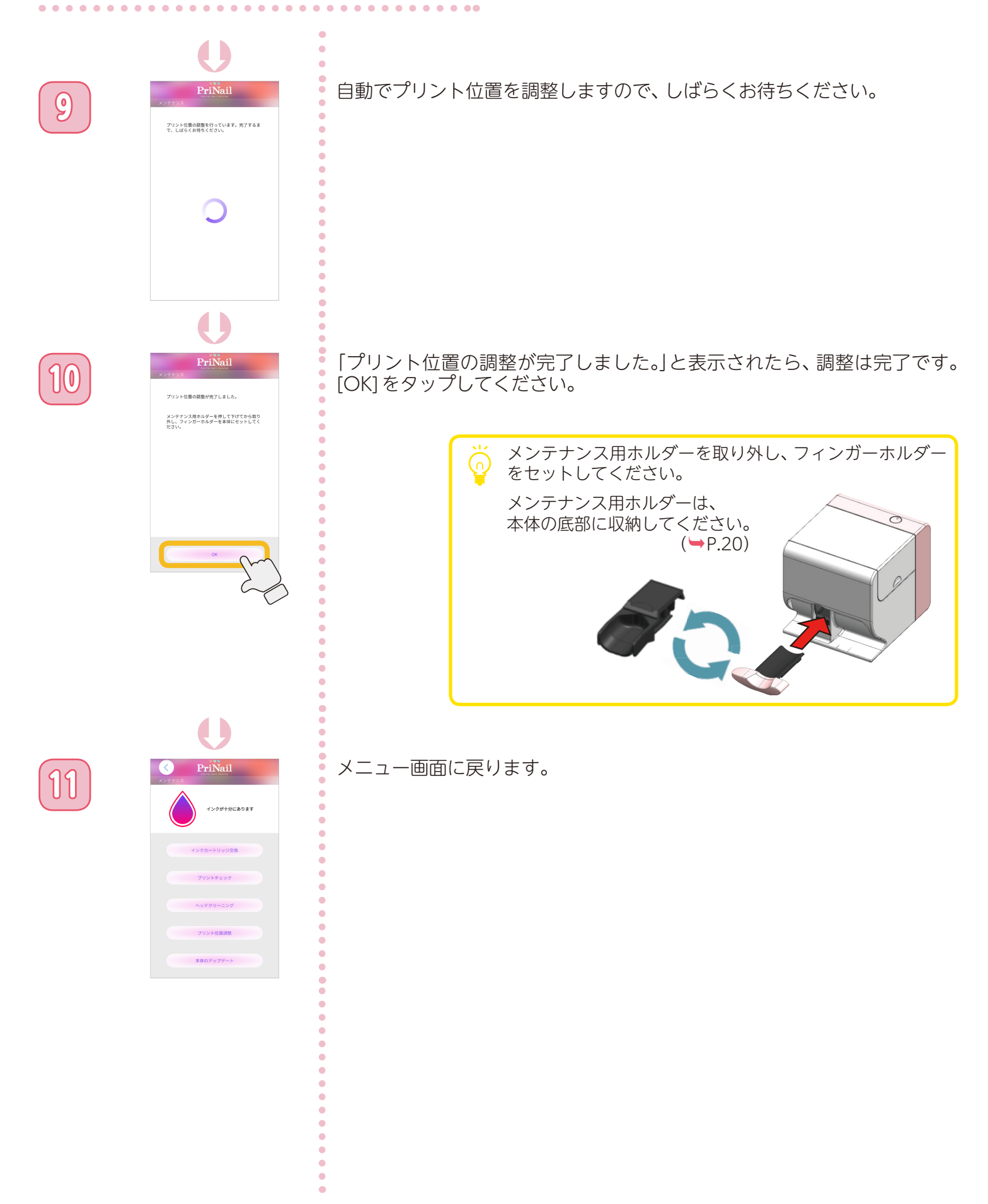

メンテナンスを行う

# 本体をアップデートする ①

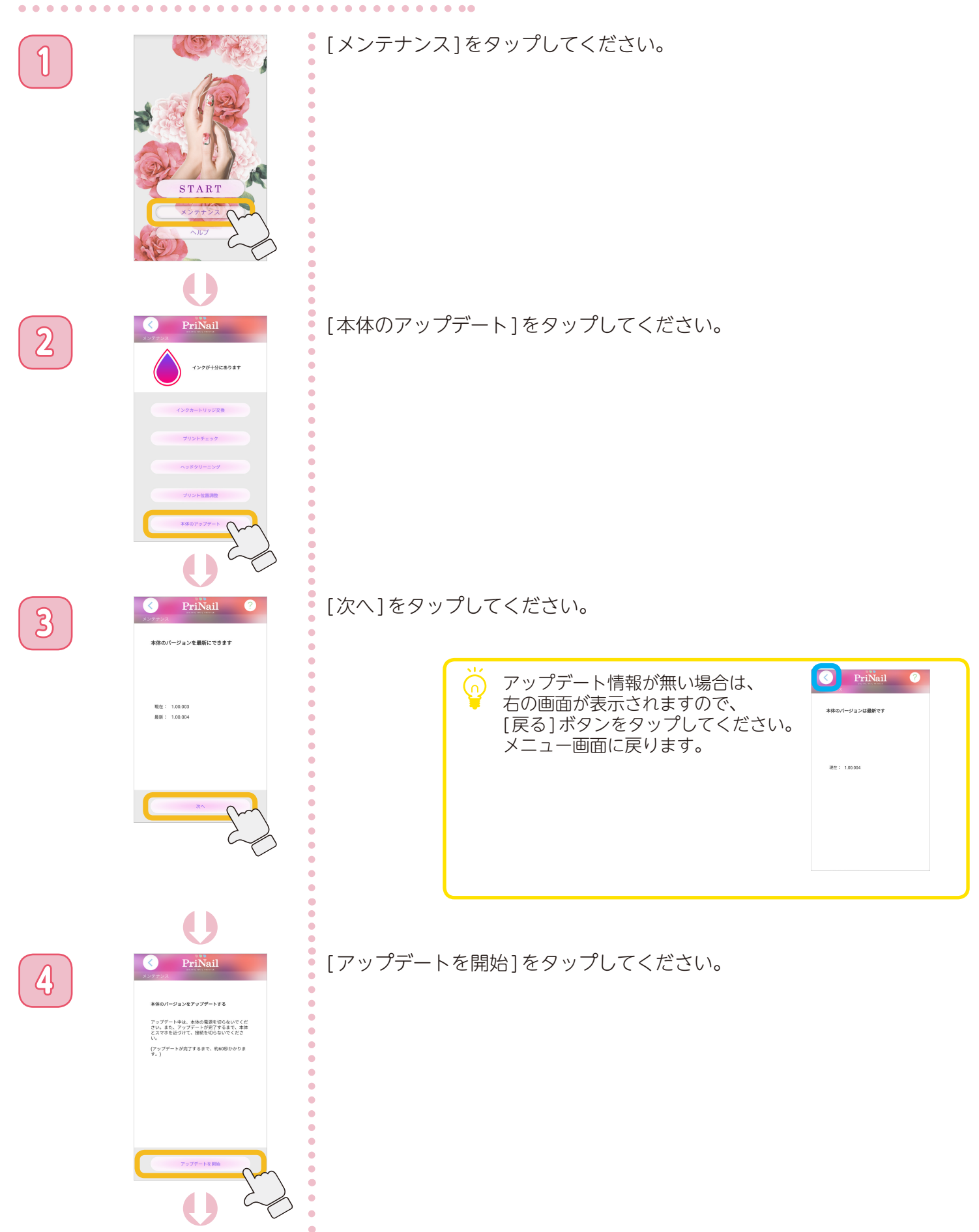

メンテナンスを行う

#### 本体をアップデートする ②

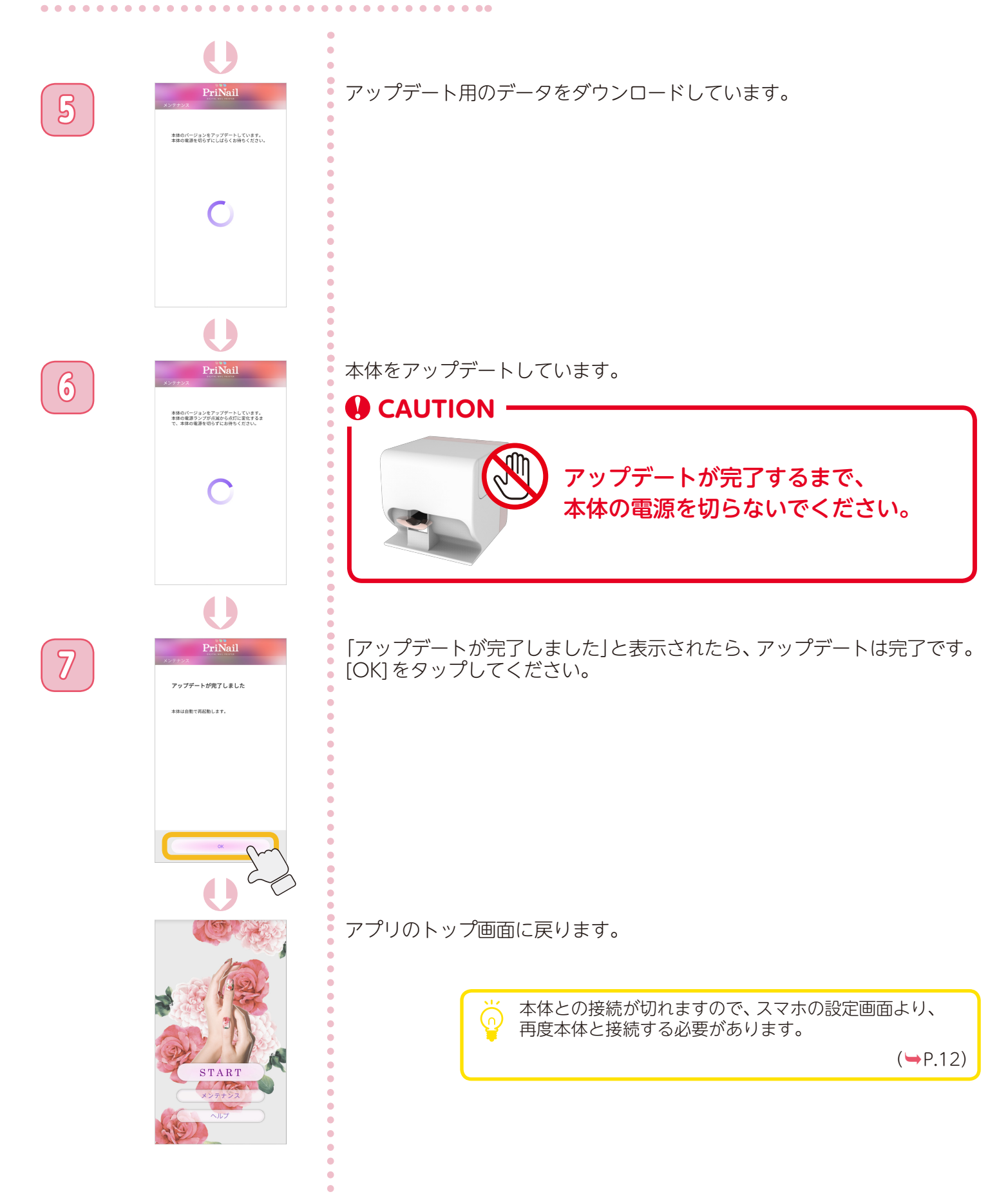